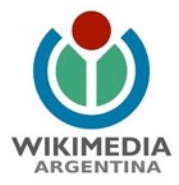

## Cómo activar la herramienta de traducción | Tutorial

¿Qué es la herramienta de traducción? Sí quieren profundizar al respecto, les acercamos un breve <u>post</u> y aquí los procedimientos para trabajar en Wikipedia esta novedosa incorporación.

En el caso de que la actividad se encuentre en el marco de una propuesta de Wikimedia Argentina, pueden seguir los siguientes pasos o sino ir directamente luego del **Paso 1** al **Paso 11** (página 8 de este mismo tutorial).

## Pasos

1. Siempre tienen que tener una cuenta en Wikipedia, sino la crearon pueden utilizar el siguiente tutorial: <u>http://www.wikimedia.org.ar/proyectodeeducacion/img/tutorial\_usuario.pdf</u>

2. Una vez con el usuario activado, generalmente en Wikimedia Argentina creamos un listado y selección de artículos para traducir. En ese caso van a la url con el listado que les creamos y desde ese espacio (ya logeado con el usuario) ir a la barra superior y hacer click en "Beta" luego activar 2 cosas: "Editor visual" y la herramienta "Traducción de contenidos" y poner "Guardar" van los dos pasos en imágenes:

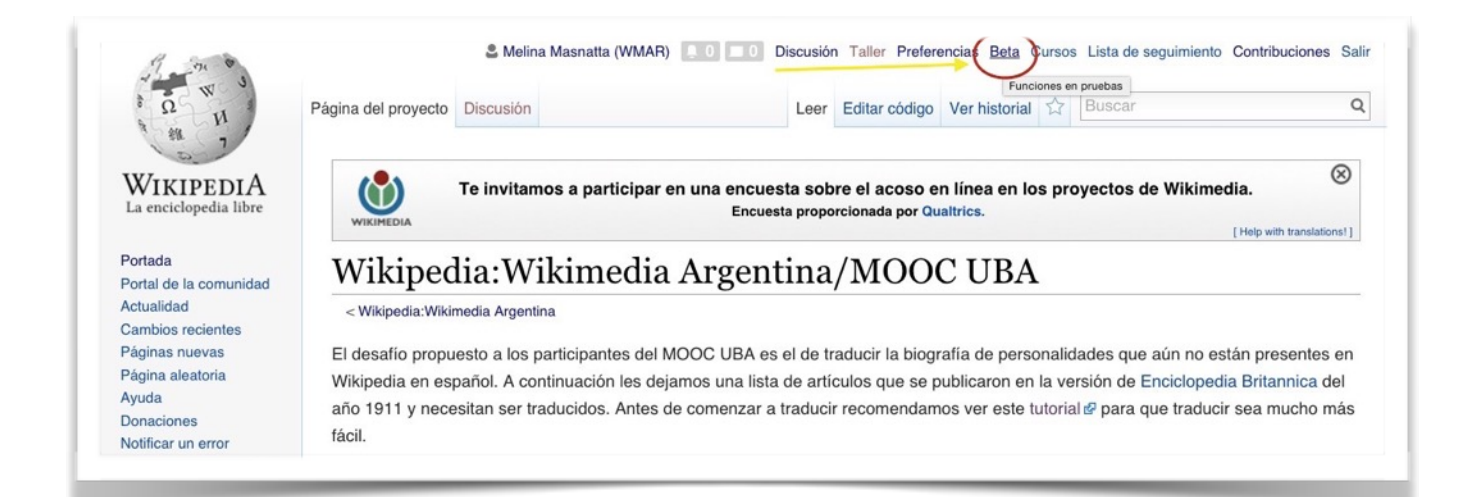

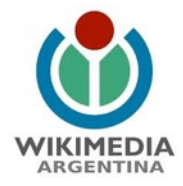

| Preferencias                                                                                                    |                                                                                                    |
|----------------------------------------------------------------------------------------------------|----------------------------------------------------------------------------------------------------|
| Perfil de usuario   Apariencia   Edición   Cambios recientes   Seguimiento   Netificaciones   Accesorius   Punciones en pruebas                                                    |                                                                                                    |
| Aqui le presentance algunas funciones nuevas que estamos considerando para Wikipedia. Pruibalar y danos has comentarios, sal podremos mejorartes con base a tra necesidades.       |                                                                                                    |
| Activar automáticamente las funciones en pruebas nuevas                                                                                                    |                                                                                                    |
|                                                                                                    |                                                                                                    |
| Barra lateral de otros proyectos                                                                                                    | información "Redución                                                                                                    |
| 350 usuarios han activado este característica.<br>Añada a la barra lateral la servite a Otros essantres, que entere los recorrirs de Willemaría mano dates se alcan en Wilhitela.  |                                                                                                    |
| ливыя власына налона в лискон «Оная роункон» фил инжалов роукского чикливна саров чила на води что техныка.                                                                        |                                                                                                    |
|                                                                                                    | 2                                                                                                    |
|                                                                                                    |                                                                                                    |
|                                                                                                    |                                                                                                    |
| Cuadros emergentes                                                                                                    | E información "A dacuaión                                                                                                    |
| 9056 unvarios han activado este curacteristes.                                                                                                    |                                                                                                    |
|                                                                                                    |                                                                                                    |
|                                                                                                    |                                                                                                    |
|                                                                                                    |                                                                                                    |
|                                                                                                    |                                                                                                    |
| Edición visual                                                                                                    | información Madustión                                                                                                    |
| 12 194 carantes han activido entificialistatas.<br>Activar el activo sixual. No activo concelha en námicas de densión y en alterem etimo espanita de nombres.                      | 0                                                                                                    |
|                                                                                                    | a second second se |
|                                                                                                    | I                                                                                                    |
|                                                                                                    |                                                                                                    |
| U lata de itienen compacta                                                                                                    | B strength B strength                                                                                                    |
|                                                                                                    |                                                                                                    |
| Adres usuantos un actividas esta conscensados.<br>Maseita un un ensión reducida de la lísita de idiomas, que incluye solo aquellos que son más relevantes para li                  |                                                                                                    |
|                                                                                                    |                                                                                                    |
|                                                                                                    | -                                                                                                    |
|                                                                                                    |                                                                                                    |
| Traducción de contenidos                                                                                                    | B información http://www.in                                                                                                    |
|                                                                                                    |                                                                                                    |
| Una hemamienta parareatocir nipidamente pieginae a la idoma, inicia las traducciones desde la piegina de contribuciones, y editaias con nuestro editor especialmente daeriado para |                                                                                                    |
| la tradución. Algunas de las herrarientas pueden estar dependires sólo para idemas específicos.                                                                                    |                                                                                                    |
| Importante poner                                                                                                    |                                                                                                    |
| "Guardar"                                                                                                    |                                                                                                    |
|                                                                                                    |                                                                                                    |
| i Regional totas las configuraciones por defecto                                                                                                    |                                                                                                    |
|                                                                                                    |                                                                                                    |

3. Ahora ya está activo la función de la herramienta de traducción. Entonces deben volver a la lista que les acercamos y elegir un artículo haciendo click en la palabra que está en rojo (los azules están creados y los rosas en creación):

| Version of the state of the state of t                                                                                                    |                                 |                                                                  |                                                             |                    |                 |                            |                          |
|----------------------------------------------------------------------------------------------------|---------------------------------|------------------------------------------------------------------|-------------------------------------------------------------|--------------------|-----------------|----------------------------|--------------------------|
| With conclusion of the second of the second                                                                                                    | I D II                          | Página del proyecto Discusión                                    | Lee                                                         | r Editar código V  | /er historial 🏠 | Buscar                     | c                        |
| WIKIPEDIA<br>Le encicipela likir       WIKIPECIA: WIKIPECIA: WIKIPECIA Argentina / MOOCC UBA         Vertaal<br>Portaal<br>Portaal<br>Andadid<br>Cambos reserves<br>Pagna aleatoria<br>Ayada<br>Donaciones<br>Notificar un enror<br>migrimit/voptair<br>Terarunitas<br>Lo ge entaz aqui<br>Cambos na amprime<br>Mudiar entaza<br>Manione Einsebeth-Clóophas Dareste de la Chavanne<br>Informe François Desrues<br>Antoine Erançois Desrues<br>Antoine Erançois Desrues<br>Antoine Erançois Desrues<br>Antoine François Desrues<br>Antoine François Desrues<br>Antoine Montheretire<br>Antoine François Desrues<br>Antoine Clato Barles<br>Antoine Montheretire<br>Antoine François Desrues<br>Antoine Montheretire<br>Antoine Clato Desrues<br>Antoine Montheretire<br>Antoine François Desrues<br>Antoine Montheretire<br>Antoine Clato Desrues<br>Antoine Montheretire<br>Antoine Montheretire<br>Antoine Clato Desrues<br>Antoine Montheretire<br>Antoine Montheretire<br>Antoine Mo                                 | 14 7                            |                                                                  |                                                             |                    |                 |                            |                          |
| La enciclopedia libre Vertada Portad Portad Portad Portad e acomunidat Cambios rocientes Pagnas aveaoria Ayuda Domaciones Pagnas aveaoria Ayuda Domaciones Pagnas aveaoria Subdi achu  enciclopedia Unitione Clot Antoine Clot Antoine Clot Antoine Clot Antoine Clot Antoine Clot Antoine de Nontchrestien  Antoine de Nontchrestien  Antoine de Nontchrestien  Antoine de Nontchrestien  Antoine de Nontchrestien  Antoine françois Desrues  Antoine de Nontchrestien  Antoine françois Desrues  Antoine françois Desrues  Ant                                                                                                    | WIKIPEDIA                       | Wikipedia:Wikimedia Argent                                       | ina/MOOC UBA                                                |                    |                 |                            |                          |
| Portada   Portada   Portada la comunida   Portada la comunida   Canabos nocientes   Agana suvass   Pagna salaziria   Agana suvass   Pagna salaziria   Agana suvass   Pagna salaziria   Agana suvass   Pagna salaziria   Ayuda   Bescarger como PDF   Versión para imprimi   Antoine Clot   Carabo sn ocintas   Antoine da Sale   Antoine da Sale   Antoine da Sale   Antoine da Sale   Antoine da Sale   Antoine François Desrues   Antoine François Desrues   Antoine François Desrues   Antoine François Desrues   Antoine François Desrues   Antoine Gustabeth-Cléophas Dareste de la Chavanne   Antoine François Desrues   Antoine François Desrues   Antoine François Desrues   Antoine Gustabeth-Cléophas Dareste de la Chavanne   Antoine François Desrues   Antoine François Desrues   Antoine Gustabeth-Cléophas Dareste de la Chavanne   Antoine François Desrues   Antoine François Desrues   Antoine Gustabeth-Cléophas Dareste de la Chavanne   Antoine Gustabeth-Cléophas Dareste de la Chavanne   Antoine François Desrues   Antoine François Desrues   Antoine Gustabeth-Cléophas Dareste de la Chavanne   Antoine Gustabeth-Cléophas Dareste de la Chavanne   Antoine Gustabeth-Cléophas Dareste de la Chavanne   Antoine Gustabeth-Cléophas Dareste de                                                                                                    | La enciclopedia libre           | < Wikipedia:Wikimedia Argentina                                  |                                                             |                    |                 |                            |                          |
| Portal de la comunidad<br>Actualdad<br>Cambios reciertes<br>Paginas auruas<br>Pagina auruas<br>Ayuda<br>Donaciones<br>Notificar un merr<br>Imprimiz/reportar<br>Crear un libro<br>Descargar como PDF<br>Versión para imprimiz<br>ferramienta<br>Lo que entas agui<br>Cambios e<br>entazodas<br>Subtir archivo<br>Paginas especiales<br>Encice permanete<br>Informe François Desrues<br>Antoine de l'Age, duc de Puylaurens<br>Antoine de l'Age, duc de Puylaurens<br>Antoine de l'Age, duc de Puylaurens<br>Antoine de l'Age, duc de Puylaurens<br>Antoine de l'Age, duc de Puylaurens<br>Antoine de l'Age, duc de Puylaurens<br>Antoine de l'Age, duc de Puylaurens<br>Antoine de l'Age, duc de Puylaurens<br>Antoine françois Desrues<br>Antoine François Desrues<br>Antoine François Desrues<br>Antoine François Desrues<br>Antoine François Desrues<br>Antoine François Desrues<br>Antoine François Desrues<br>Antoine François Desrues<br>Antoine François Desrues<br>Antoine François Desrues<br>Antoine Gustave Droz                                                                                                    | Portada                         | El desafío propuesto a los participantes del MOOC UBA es         | el de traducir la biografía de personalidades que aún no es | tán presentes en ' | Wikipedia en e  | spañol. A continuación les | dejamos una lista de     |
| Achaladd más fácil.<br>más fácil.<br>Teramicrista<br>Breiza agail<br>Carak Oren e Ciot<br>Antoine Ciot<br>Antoine de Matchreisien<br>Antoine de Natchreisien<br>Antoine de Natchreisien<br>Antoine de Natchreisien<br>Antoine François Desrues<br>Antoine François Desrues<br>Antoine François Desrues<br>Antoine François Desrues<br>Antoine François Desrues<br>Antoine François Desrues<br>Antoine François Desrues<br>Antoine François Desrues<br>Antoine François Desrues<br>Antoine François Desrues<br>Antoine François Desrues<br>Antoine François Desrues<br>Antoine François Desrues<br>Antoine François Desrues<br>Antoine Gustave Droz<br>Balita<br>Balitasam<br>Balitasam<br>Bali                                                                                               | Portal de la comunidad          | artículos que se publicaron en la versión de Enciclopedia B      | itannica del año 1911 y necesitan ser traducidos. Antes de  | comenzar a tradu   | cir recomenda   | mos ver este tutorial@para | a que traducir sea mucho |
| Ragnas nuevas<br>Agana staetoria<br>Wynde<br>Domaciones<br>Notificar un error<br>mjeninizegoria<br>Crear un ibro<br>Descengar como POF<br>Versión para imprimiz<br>Versión para imprimiz<br>Descengar como POF<br>Versión para imprimiz<br>Descengar como POF<br>Versión para imprimiz<br>Descengar como POF<br>Versión para imprimiz<br>Descengar como POF<br>Versión para imprimiz<br>Descengar como POF<br>Versión para imprimiz<br>Descengar como POF<br>Versión para imprimiz<br>Descengar como POF<br>Versión para imprimiz<br>Descengar como POF<br>Versión para imprimiz<br>Paramientas<br>Lo que eniaza aqui<br>Cartibos en<br>eniazadas<br>Subtractivo<br>Rafonas especiales<br>Informas<br>Antoline de Indiace Descues<br>Antoline françois Descues<br>Antoline françois Descues<br>Anto | Actualidad<br>Cambios recientes | más fácil.                                                       |                                                             |                    |                 |                            |                          |
| Pagna savadria<br>Ayuda     Artículos para ser traducidos (editar código)       Onaciones <ul> <li>Antoine-Almé Dorion</li> <li>Antoine Clot</li> <li>Caral to Vernet</li> <li>Antoine Clot</li> <li>Antoine Clot</li> <li>Antoine de là Sale</li> <li>Antoine de là Sale</li> <li>Ballant East, Victoria</li> <li>Ballarat East, Victoria</li> <li>Ballarat</li> <li>Ballarat</li> <li>Ballarat</li> <li>Ballam</li> <li>Antoine François Desrues</li> <li>Antoine Guatave Droz</li> <li>Baltanm</li> <li>Baltanam</li> <li>Baltanam</li> <li>Balt</li></ul>                                                                                                    | Páginas nuevas                  |                                                                  | Elegir de la lista los que están en rojo, l                 | os azules están    | siendo editad   | los. Hacer "Click"         |                          |
| Articulos para ser traductos (ediar codigo) Articiar un error Notificar un error Notifica                                                                                                    | Página aleatoria                | Antíoulas none controducidos                                     |                                                             |                    |                 |                            |                          |
| Kotilicar un error <ul> <li>Antoine-Almé Dorion</li> <li>Antoine Clot</li> <li>Antoine Clot</li> <li>Carle Vernet</li> <li>Carle Vernet</li> <li>Antoine Clot</li> <li>Antoine Clot</li> <li>Antoine Clot</li> <li>Antoine Clot</li> <li>Antoine Clot</li> <li>Antoine Clot</li> <li>Antoine Clot</li> <li>Antoine Clot</li> <li>Antoine Clot</li> <li>Antoine Clot</li> <li>Antoine de là Sale</li> <li>Antoine de la Sale</li> <li>Antoine de Age, duc de Puylaurens</li> <li>House of Balliol</li> <li>Ball fower</li> <li>Ballarat East, Victoria</li> </ul> Pàginas especiales <ul> <li>Antoine-François Desrues</li> <li>Ballarat East, Victoria</li> <li>Balla</li> </ul> Información de la pagina <ul> <li>Antoine François Desrues</li> <li>Ballarat</li> <li>Antoine François Desrues</li> <li>Ballarat</li> <li>Antoine François Desrues</li> <li>Ballarat</li> <li>Antoine François Claude Ferrand</li> <li>Balatarmuptr</li> <li>Antoine François Porsues</li> <li>Balatarmuptr</li> <li>Antoine Gustave Droz</li> <li>Baltsham</li> </ul>                                                                                                    | Ayuda<br>Donaciones             | Articulos para ser traducidos [editar código]                    | /                                                           |                    |                 |                            |                          |
| mprimitritesportar<br>Grear un libro<br>Descarge como POF<br>Versión para imprimit        - Antoine Clot<br>- Carle Vernet<br>- Carle Vernet<br>- Antoine Clot<br>- Antoine Clot<br>- Antoine de Bable<br>- Antoine de Nade<br>- Antoine de Nade<br>- Antoine de Nade<br>- Antoine de Nade<br>- Antoine - François Desrues<br>- Antoine - François Desrues<br>- Antoine - Balatham<br>- Antoine - Balatham<br>- Antoine - Balatham<br>- Antoine - Balatham<br>- Antoine - Balatham<br>- Antoine - Balatham<br>- Antoine - Balatham<br>- Antoine - Balatham<br>- Antoine - Balatham<br>- Antoine - Balatham<br>- Antoine - Balatham<br>- Antoine - Balatham<br>- B                                                                                                    | Notificar un error              | Antoine-Aimé Dorion                                              |                                                             |                    |                 |                            |                          |
| Creat wilker        - Carle Vernet       - Carle Vernet       - Antoine Ciot       - Antoine Ciot       - Antoine Ciot       - Antoine Ciot       - Antoine Ciot       - Antoine Cout       - Carle Vernet       - Antoine Cout       - Antoine Cout       - Antoine Cout       - Antoine Cout       - Antoine de Basle       - Antoine de IAge, duc de Puylaurens       - Ball Rower       - Ball Rower       - Ball Rower       - Ball Rower       - Antoine Ciot       - Antoine de Montchrestien       - Antoine de Montchrestien       - Antoine de Inchrestien       - Antoine Ciot       - Antoine Ciot       - Antoine de Inchrestien       - Ball Rower       - Ball Rower       - Ballitat East, Victoria       - Ballitat       - Ballitat       - Ballita                                                                                                    | mprimir/exportar                | Antoine Clot                                                     |                                                             |                    |                 |                            |                          |
| Antoine Cloat     Antoine Cloat     Antoine                                                                                                    | Crear un libro                  | Carle Vernet                                                     |                                                             |                    |                 |                            |                          |
| terramientas        • Antoine Court de Gébelin       • Antoine de la Sale       • Antoine de la Sale       • Antoine François Desrues       • Ballarat East, Victoria       • Ballarat East, Victoria       • Ballarat East, Victoria       • Antoine - Elisabeth-Cicophas Dareste de la Chavane       • Ballarat East, Victoria       • Ballarat East, Victoria       • Ballarat       • Antoine François Desrues       • Ballarat East, Victoria       • Ballarat       • Antoine François Desrues       • Ballarat East, Victoria       • Ballarat       • Antoine François Desrues       • Ballarat East, Victoria       • Ballarat       • Antoine François Desrues       • Ballarat East, Victoria       • Ballarat       • Ballarat       • Antoine François Desrues       • Ballarampur       • Antoine François Desrues       • Baltarampur       • Antoine Gustave Droz       • Baltasar Bekker       • Antoine Gustave Droz       • Baltasar Bekker       • Baltasar Bekker                                                                                                    | Versión para imprimir           | Antoine Clot                                                     |                                                             |                    |                 |                            |                          |
| Lo gue enlaza aqui <ul> <li>Antoine de l'Age, duc de Pylgarens</li> <li>House of Balliol</li> </ul> <ul> <li>Ball flower</li> <li>Ballarat East, Victoria</li> </ul> Subra rachwe <ul> <li>Antoine de Montchrestien</li> <li>Ballarat East, Victoria</li> </ul> Enlace permanente <ul> <li>Antoine - Elisabeth-Cilcophas Dareste de la Chavane</li> <li>Ballqui idder</li> <li>Balqui idder</li> <li>Balqui enlaces</li> <li>Antoine François Desrues</li> <li>Balqui atmapur</li> <li>Baldarát renlaces</li> </ul> <ul> <li>Antoine François Desrues</li> <li>Baldarát enlaces</li> <li>Antoine Gustave Droz</li> <li>Baltara Bekker</li> </ul>                                                                                                    | lerramientas                    | Antoine Court de Gébelin                                         |                                                             |                    |                 |                            |                          |
| Cambios en<br>entazadas        - Antoine de r/age, duc de ruyisurens         - House of Ballon        Subtrarchivo        - Antoine de Monchrestien         - Ball forwer        Subtrarchivo        - Antoine de Monchrestien         - Ballarat East, Victoria        Enlace permanente       información de la       págna         - Antoine -Elisabeth-Cléophas Dareste de la Chavanne         - Ballaul        Información de la       págna         - Antoine -François Desrues         - Ballaul        somas <i>Antoine françois Desrues</i> - Ballarat         - Ballaul        somas <i>Antoine françois Desrues</i> - Ballanmpur         - Ballanm        somas <i>Antoine Gustave Droz</i> - Balthasar Bekker         - Balthasar Bekker                                                                                                    | Lo que enlaza aqui              | Antoine de la Sale                                               | Henry of Delited                                            |                    |                 |                            |                          |
| Subir archivo     - Antoine François Desrues     - Ballarat East, Victoria       Páginas especiales     - Antoine - François Desrues     - Ballarat East, Victoria       Información de la página     - Antoine - François Desrues     - Ballarampur       somas     - Antoine François Desrues     - Baltampur       somas     - Antoine François Desrues     - Baltampur       - Antoine François Desrues     - Baltampur       - Antoine François Desrues     - Baltampur       - Antoine François Desrues     - Baltampur       - Antoine François Desrues     - Baltampur                                                                                                    | Cambios en<br>enlazadas         | Antoine de l'Age, duc de Puylaurens     Antoine de Montchrestien | Ball flower                                                 |                    |                 |                            |                          |
| Pagna especiales     - Antoine-Élisabeth-Cléophas Dareste de la Chavanne     - Ballia       Información de la págna     - Antoine-François-Claude Ferrand     - Balquilider       somas     - Antoine François Desrues     - Balrampur       somas     - Antoine François Desrues     - Balsham       - Antoine Gustave Droz     - Balthasar Bekker                                                                                                    | Subir archivo                   | Antoine Ge Montchresten                                          | Ballarat East, Victoria                                     |                    |                 |                            |                          |
| Información de la página        • Antoine-François-Claude Ferrand       • Balquhidder         • Balquhidder        iomas       "PAñadir enlaces         • Antoine François Desrues         • Balquhidder           • Antoine François Obesrues         • Balsham           • Antoine Gustave Droz         • Balthasar Bekker                                                                                                    | Enlace permanente               | Antoine-Élisabeth-Cléophas Dareste de la Chavanne                | Ballia                                                      |                    |                 |                            |                          |
| iomas     • Antoine François Desrues     • Balrampur       · Antoine Furctière     • Balsham       · Antoine Gustave Droz     • Balthasar Bekker                                                                                                    | Información de la               | Antoine-François-Claude Ferrand                                  | Balquhidder                                                 |                    |                 |                            |                          |
| Antoine Furetière - Balsham<br>Antoine Gustave Droz - Balthasar Bekker                                                                                                    | pagera                          | Antoine François Desrues                                         | Balrampur                                                   |                    |                 |                            |                          |
| Antoine Gustave Droz     Balthasar Bekker                                                                                                    | Añadir enlaces                  | Antoine Furetière                                                | Balsham                                                     |                    |                 |                            |                          |
|                                                                                                    |                                 | Antoine Gustave Droz                                             | Balthasar Bekker                                            |                    |                 |                            |                          |

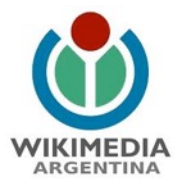

4. Una vez que hacen click en el artículo que van a traducir, va a aparecer una pantalla con el espacio del artículo, pero aún falta un paso, que es ir a "Configuración" y hacer click en la solapa que se despliega para que lo traduzca automáticamente:

| W S                                                                                                    | Adada Dissuita                                                                                                    |                                                                                                    |                                                                                                    |                                                                                                    |                                                                              | /                                                                 | 1 Contribucione         | S                      | Lista de tus e      | contribuciones [ctrl       | rl-optie |
|----------------------------------------------------------------------------------------------------|----------------------------------------------------------------------------------------------------|----------------------------------------------------------------------------------------------------|----------------------------------------------------------------------------------------------------|----------------------------------------------------------------------------------------------------|------------------------------------------------------------------------------|-------------------------------------------------------------------|-------------------------|------------------------|---------------------|----------------------------|----------|
| H H                                                                                                    | Articulo Discusion                                                                                                    |                                                                                                    |                                                                                                    |                                                                                                    |                                                                              | (                                                                 | Traduce en ve           | ez de escribir de      | sde cero            |                            | -        |
| WIKIPEDIA                                                                                                    | Creación de                                                                                                    | e «House                                                                                                    | of Ballio                                                                                                    | l»                                                                                                    |                                                                              |                                                                   | TA ⑦ Puede qu           | e «House of Balliol    | va esté disponibl   | e en otros idiomas         |          |
| a enciclopedia libre                                                                                                    |                                                                                                    |                                                                                                    |                                                                                                    |                                                                                                    |                                                                              |                                                                   | Multimedia              |                        |                     |                            |          |
| ortada                                                                                                    | Wikipedia no tiene una página con el nombre exacto de «House of Balliol».                                                                                      |                                                                                                    |                                                                                                    |                                                                                                    |                                                                              |                                                                   |                         |                        |                     |                            |          |
| rrat de la comunidad<br>tualidad<br>mibios recientes<br>igina aleatoria<br>uda<br>naciones<br>titicar un error<br>rramientas<br>Lo que enlaza aquí<br>Subia archue | Puedes buscar pág     Para crear un artic     Si has seguido un     Si necesitas ayuda     Si quieres hacer p     Si ya habías cread Busca <b>«House of Ba</b> | ginas sobre -House o<br>ulo enciclopédico, uti<br>enlace rojo, no estás<br>, visita el tutorial, o p<br>oruebas, por favor, t<br>o una página con est<br>Iliol» en uno de los | of Balliol», ver toda<br>liza nuestro asiste<br>obligado a introdu<br>regunta en el Café<br>utiliza la Zona de<br>e nombre, limpia la<br>proyectos hermai | s las páginas desde<br>inte.<br>cir un texto aquí. Pue<br>pruebas.<br>a caché de tu navega<br>nos de Wikipedia:<br>()) | este título o solicitar s<br>ides volver atrás y sej<br>dor. También puede t | u creación.<br>guir en el artículo anteric<br>naber sido borrada. | и.                      | **                     |                     | ڻ                          |          |
| Páginas especiales<br>Información de la                                                                                                    | Wikcionario<br>(diccionario)                                                                                                    | Wikilibros<br>(manuales)                                                                                                    | Wikiquote<br>(citas)                                                                                                    | (biblioteca)                                                                                                    | (noticias)                                                                   | Wikiversidad<br>(académico)                                       | Commons<br>(multimedia) | Wikiviajes<br>(viajes) | Wikidata<br>(datos) | Wiklespecies<br>(especies) |          |
| mas Ö                                                                                                    | N C 👓 🖬 🕰                                                                                                    | ] 👻 Avanzado 🕨                                                                                                    | Caracteres espe                                                                                                    | ciales 🕨 Ayuda                                                                                                    | Cita                                                                         |                                                                   |                         |                        |                     |                            | 1        |
|                                                                                                    | Encabezado 👻 F                                                                                                    | ormato 🔢 🗄 🔞                                                                                                    | A* A* A                                                                                                    | A* A. Insertar                                                                                                    | 📮 🖌 📖                                                                        |                                                                   |                         |                        |                     |                            | 8        |
|                                                                                                    |                                                                                                    |                                                                                                    |                                                                                                    |                                                                                                    |                                                                              |                                                                   |                         |                        |                     |                            |          |
|                                                                                                    |                                                                                                    |                                                                                                    |                                                                                                    |                                                                                                    |                                                                              |                                                                   |                         |                        |                     |                            |          |

4. Una vez que hacen click en el artículo que van a traducir, va a aparecer una pantalla con el espacio del artículo, pero aún falta un paso, que es ir a "Configuración" y hacer click en la solapa que se despliega para que lo traduzca automáticamente:

| WIKIPEDIA<br>ASIANMONTH<br>NOVEMBER2015                                                                                                    |                                                                                                   | E                                                                          | Este es el mes                                                            | asiático en Wik                   | kipedia. ¡Echa              | Puede que «/<br>idiomas<br>Multimedia | Archibald Armstrong    | r» ya esté disponit | ole en otros               |
|----------------------------------------------------------------------------------------------------|---------------------------------------------------------------------------------------------------|----------------------------------------------------------------------------|---------------------------------------------------------------------------|-----------------------------------|-----------------------------|---------------------------------------|------------------------|---------------------|----------------------------|
| Creación d                                                                                                    | e «Archiba                                                                                        | ald Arms                                                                   | trong»                                                                    |                                   |                             | -                                     |                        |                     |                            |
| Wikipedia no tier                                                                                                    | e una página co                                                                                   | n el nombre ex                                                             | acto de «Archiba                                                          | ald Armstrong».                   |                             |                                       |                        |                     |                            |
| <ul> <li>Puedes buscar pá</li> <li>Para crear un artíc</li> </ul>                                                                                                | ginas sobre «Archibal<br>sulo enciclopédico, uti                                                  | ld Armstrong», ver<br>liza nuestro asiste                                  | todas las páginas de:<br>nte.                                             | sde este título o solici          | tar su creación.            |                                       |                        |                     |                            |
| Si has seguido un                                                                                                    | enlace rojo, no estás                                                                             | obligado a introduc                                                        | cir un texto aquí. Puer                                                   | des volver atrás y seg            | guir en el artículo anterio | or.                                   |                        |                     |                            |
|                                                                                                    | a, visita el tutorial, o p                                                                        | regunta en el Café.                                                        | nuebas                                                                    |                                   |                             |                                       |                        |                     |                            |
| <ul> <li>Si necesitas ayuda</li> <li>Si quieres bacer</li> </ul>                                                                                                 | pruebas, por favor, i                                                                             | active to Lotte de l                                                       | process.                                                                  | dor. También puede h              | aber sido borrada.          |                                       |                        |                     |                            |
| <ul> <li>Si necesitas ayuda</li> <li>Si quieres hacer</li> <li>Si ya habías cread</li> </ul>                                                                     | pruebas, por favor, u<br>lo una página con est                                                    | e nombre, limpia la                                                        | a cache de tu navegad                                                     |                                   |                             |                                       |                        |                     |                            |
| <ul> <li>Si necesitas ayuda</li> <li>Si quieres hacer</li> <li>Si ya habias cread</li> <li>Busca «Archibald A</li> </ul>                                         | pruebas, por favor, u<br>lo una página con est<br>rmstrong» en uno d                              | e nombre, limpia la<br>le los proyectos he                                 | ermanos de Wikiped                                                        | ia:                               |                             |                                       |                        |                     |                            |
| <ul> <li>Si necesitas ayudi</li> <li>Si quieres hacer</li> <li>Si ya habias cread</li> <li>Busca «Archibald A</li> <li>Wikcionario<br/>(diccionario)</li> </ul>  | pruebas, por favor, u<br>lo una página con est<br>rmstrong « en uno d<br>Wikilibros<br>(manuales) | e nombre, limpia la<br>le los proyectos ho<br>()))<br>Wikiquote<br>(citas) | ermanos de Wikiped<br>Wikisource<br>(biblioteca)                          | ia:<br>Wikinoticias<br>(noticias) | Wikiversidad<br>(académico) | Commons<br>(multimedia)               | Wikiviajes<br>(viajes) | Wikidata<br>(datos) | Wikiespecies<br>(especies) |
| <ul> <li>Si necesitas aydula</li> <li>Si quieres hacer</li> <li>Si ya habias cread</li> <li>Busca «Archibaid A</li> <li>Wikcionario<br/>(diccionario)</li> </ul> | pruebas, por favor, u<br>ko una página con est<br>rmstrong en uno d<br>Wikilibros<br>(manuales)   | e nombre, limpia la<br>le los proyectos he<br>(citas)                      | a cache de tu navegad<br>ermanos de Wikiped<br>Wikisource<br>(biblioteca) | ia:<br>Wikinoticias<br>(noticias) | Wikiversidad<br>(académico) | Commons<br>(multimedia)               | Wikiviajes<br>(viajes) | Wikidata<br>(datos) | Wikiespecies<br>(especies) |

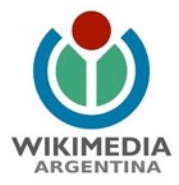

Vamos con un ejemplo: "Banswara"

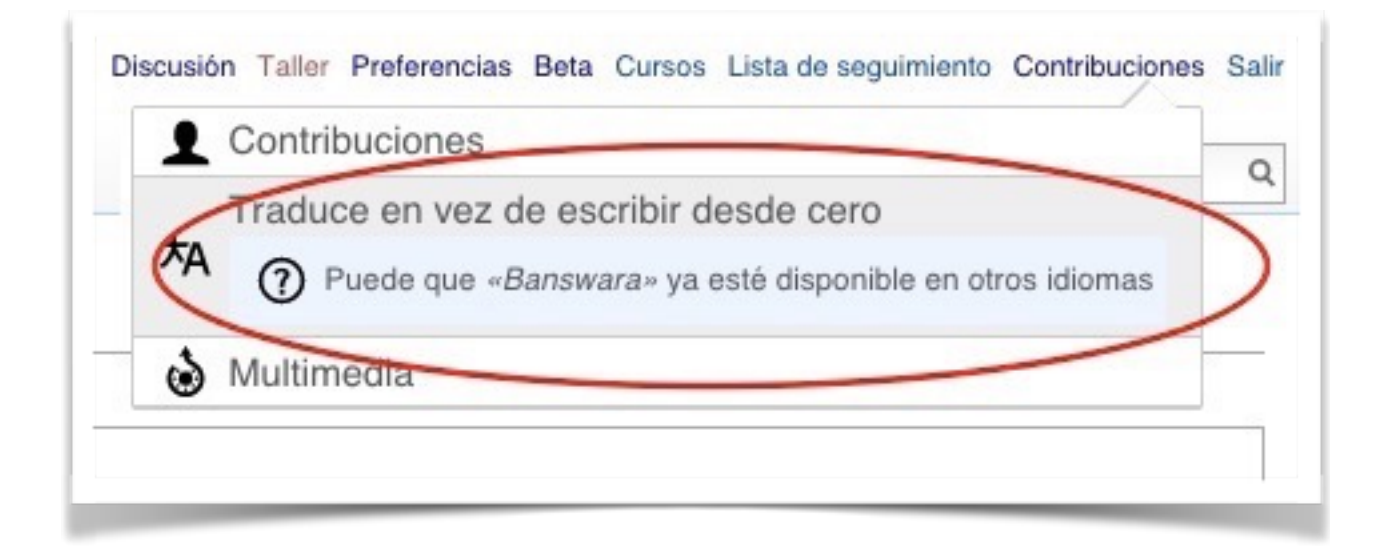

5. Inmediatamente va a aparecer la opción "Comienza una traducción nueva", hacer click allí:

| W Traducciones                    | 🏝 Melina Masnatta (WMAR)                   | Discusión Taller Preferencias Beta Cursos Lista de seguimiento Contribuciones Salir                                                                                                    |
|-----------------------------------|--------------------------------------------|----------------------------------------------------------------------------------------------------|
| Sugerencias En proceso Publicadas | De cualquier idioma v A cualquier idioma v | ¿Necesitas ayuda con las traducciones?                                                                                                    |
| + Comienza una traducción nueva   |                                            | Más información sobre esta funcionalidad                                                                                                    |
| Banswara State Banswara           |                                            | Z Estadísticas                                                                                                    |
| have diminutes                    |                                            | Tanos tu opinión                                                                                                    |
| English > español                 |                                            | Participation en la construcción de la construcción de la construcc |
|                                   |                                            |                                                                                                    |
|                                   |                                            |                                                                                                    |
|                                   |                                            |                                                                                                    |
|                                   |                                            |                                                                                                    |
|                                   |                                            |                                                                                                    |
|                                   |                                            | - 7                                                                                                    |

6. Lo que deben hacer es escribir en la parte en "English" el nombre de este artículo, allí empezarán a aparecer los artículos creados en inglés sobre esa categoría. Eligen el que les parece que pueden aportar más (a veces puede ser un estado, una personalidad, etc.):

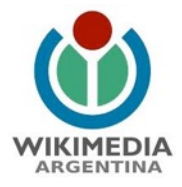

| Nueva                                  | traducción                                                                                       |                         |                                                   |  |
|----------------------------------------|--------------------------------------------------------------------------------------------------|-------------------------|---------------------------------------------------|--|
| De:                                    | English                                                                                          | ~ Q b                   | answara 🛛 🛞                                       |  |
| A:                                     | español                                                                                          | ·                       | Banswara<br>human settlement                      |  |
| Al pulsar en el b<br>distribución de t | otón «¡Comienza a traducir!»<br>us contribuciones con la herra<br>3 0 v la licencia GEDI, con el | aceptarás<br>amienta de | Banswara district<br>district of Rajasthan, India |  |
| licencia Creative                      | Commons.                                                                                         |                         | Banswara (Lok Sabha constituency)                 |  |
|                                        |                                                                                                  |                         | Banswara State                                    |  |

7. Una vez que eligen ese artículo, hacen click en "¡Comienza a traducir!"

| De:                                                   | English                                                                            | V Q Banswara State                                                                                                    | 0            |
|-------------------------------------------------------|------------------------------------------------------------------------------------|----------------------------------------------------------------------------------------------------|--------------|
| A:                                                    | español                                                                            | Banswara                                                                                                    |              |
| distribución de<br>Compartir Igua<br>licencia Creativ | tus contribuciones con la herra<br>I 3.0 y la licencia GFDL, con el<br>ve Commons. | amienta de traducción en el marco de la licencia Creative Commons Atribuc<br>I entendimiento de que un enlace o URL es suficiente para la atribución de | zión<br>esta |
|                                                       |                                                                                    | Cancelar ¡Comienza a traduc                                                                                                    | ir!          |
|                                                       |                                                                                    |                                                                                                    |              |
| _                                                     |                                                                                    |                                                                                                    |              |

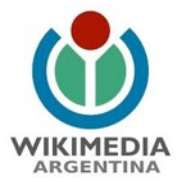

8.Lo que empieza a suceder es que cada vez que apoyamos el cursor sobre los espacios vacíos, nos aparece un bloque que dice "+ Añadir traducción", hacer click allí:

| I odas las traducciones                                                                                                    |                     | Publicar traducción                                                                                                    |  |  |
|----------------------------------------------------------------------------------------------------|---------------------|----------------------------------------------------------------------------------------------------|--|--|
| Banswara State                                                                                                    | Banswara State      | Q Buscar una palabra                                                                                                    |  |  |
| English ver página<br>@ 10 categorías Coordinates: 23.55°N 74.45°E                                                                                                    | español             | 1 Añade párrafos para traducir<br>No es necesario añadirlos todos                                                                   |  |  |
| Banswara State was a princely state in India during the British<br>Raj. It was located in what is today the state of Rajasthan. The<br>rulers belonged to the Sisodia clan.                                                                                                    | + Añadir traducción | 2 Haz que el texto se lea naturalmente<br>La traducción automática puede ser úlil, pero deberás<br>revisarla para que sea correcta. |  |  |
| History<br>Banswara State was founded in 1527. <sup>[1]</sup> Banswara was<br>established by Udai Singh, the ruler of Bagar as a domain for<br>his son Jagmal Singh.                                                                                                    |                     | 3 Publicar la traducción<br>Cuando estés contento con el resultado, presiona<br>"Publicar traducción",                              |  |  |
| In 1913 a section of Adivasi Bhils revolted under the headship<br>of a social reformer Govindgiri and Punja which was<br>suppressed in November, 1913. Hundreds of Bhils were shot<br>dead at the Mangah hillock where they were holding a<br>peaceful meeting. The place has become sacred and is better<br>known as the Mangah Dham. In 1949 Banswara was merged<br>into the Indiau Union. <sup>[2]</sup> |                     | Ver las pautas de traducción                                                                                                    |  |  |
| Bulara                                                                                                    |                     |                                                                                                    |  |  |

Automáticamente se empieza a traducir...;pero necesita de nuestra corrección y criterios para darle sentido al texto! Para eso ponen el cursor y pueden corregir el texto en español para darle sentido:

|                                                                                                    |                                                                                                    | 🏝 Melina Masnatta (WMAR) 📃 🚺 Dis                                                                                           | cusión Taller Preferencias Beta Cu     | rsos Lista de seguimiento Contribuciones Sali |
|----------------------------------------------------------------------------------------------------|----------------------------------------------------------------------------------------------------|----------------------------------------------------------------------------------------------------|----------------------------------------|-----------------------------------------------|
| Todas las traduccione                                                                                                    | 95                                                                                                    | Guardado hace instantes                                                                                                    | Publicar traducción                    |                                               |
| Banswara                                                                                                    | State                                                                                                    | Banswara                                                                                                    | Q Buscar una palabra                   |                                               |
| English                                                                                                    | ver página                                                                                                    | español                                                                                                    | в <i>I</i> ¦≣ :≣                       |                                               |
| <ul> <li>10 categorías</li> <li>Banswara State was</li> <li>Bai, It was located in y</li> </ul>                                                                                                    | Coordinates: 23.55°N 74.45°E<br>a princely state in India during the British                                                                                                    | Banswara El estado era un princely estado en India durante el<br>británico Bal. Ente localizado en qué os bou el ostado do | SEnlace a otra página                  |                                               |
| rulers belonged to the                                                                                                    | Sisodia clan.                                                                                                    | Rajasthan. Los gobernantes pertenecieron al <u>Sisodia</u> clan.                                                           | Traducción automática<br>De Apertium 👻 |                                               |
| History                                                                                                    |                                                                                                    |                                                                                                    | → Restaurar                            |                                               |
| Banswara State was fr<br>established by Udai Si<br>his son Jagmal Singh.<br>In 1913 a section of A<br>of a social reformer<br>suppressed in Novemi<br>dead at the Mangarh I<br>peaceful meeting. The<br>known as the Mangarh<br>into the Indian Union. <sup>[2</sup> | ounded in 1527. <sup>[1]</sup> Banswara was<br>ingh, the ruler of Bagar as a domain for<br>divasi Bhils revolted under the headship<br>ovindgiri and Punja which was<br>ber, 1913. Hundreds of Bhils were shot<br>lillock where they were holding a<br>place has become sacred and is better<br>n Dham. In 1949 Banswara was merged<br>2] |                                                                                                    | U Usar texto original                  | × Borrar párrafo                              |
| Rulers                                                                                                    |                                                                                                    |                                                                                                    |                                        |                                               |

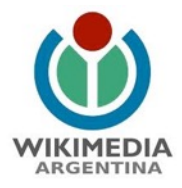

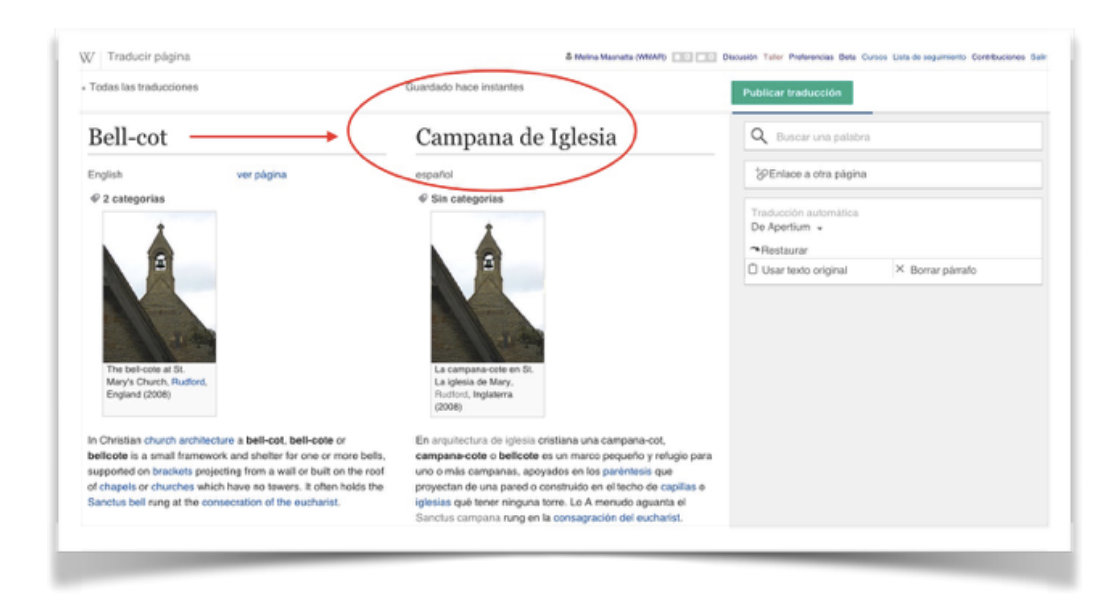

## Tengan en cuenta que hay que traducir también el nombre del artículo:

9. En lo sucesivo, hay que apoyar el cursor en cada sección hasta que terminen el final del artículo. Es importante que no se olviden de hacer "click" en las categorías que aparecen en el artículo.

| Banswara State                                        |                                                       | Banswara State |
|-------------------------------------------------------|-------------------------------------------------------|----------------|
| English                                               | ver página                                            | español        |
| 10 categorías                                         | Coordinates: 23.55*N 74.45*E                          |                |
| Raj. It was located in wh<br>rulers belonged to the S | aat is today the state of Rajasthan. The isodia clan. |                |
| History                                               |                                                       |                |

Una vez que lo hacen es que aparecen las categorías en Wikipedia en español. Esto es vital para que un artículo sea identificado y considerado robusto:

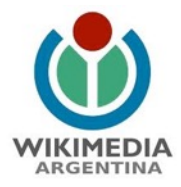

| ndian Princely States - CRW Flags Inc Banswara                                                                                                    |                                                                                                    |
|----------------------------------------------------------------------------------------------------|----------------------------------------------------------------------------------------------------|
| <ul> <li>1949 disestablishments in India Banswara district</li> <li>Former countries in South Asia</li> <li>Former monarchies of Asia Former protectorates</li> <li>Princely states of Rajasthan Rajputs</li> </ul> | <ul> <li>Antiguas monarquías de Asia ×</li> <li>Estados y territorios desaparecidos en 1949 ×</li> <li>Estados y territorios fundados en 1527 ×</li> </ul> |
| States and territories disestablished in 1949<br>States and territories established in 1497<br>States and territories established in 1527                                                                           |                                                                                                    |

10. Una vez que está la traducción hacen click en "Publicar traducción" y ya está listo el artículo ¡Felicitaciones! En el caso de que quieran traducir en diferentes momentos y días, pueden dejarlo "En progreso" :

| Todas las traduccion                                                                                                    | nes                                                                                                    | Guardado hace instantes                                                                                                    | Publicar traducción                                                            | $\mathbf{)}$           |
|----------------------------------------------------------------------------------------------------|----------------------------------------------------------------------------------------------------|----------------------------------------------------------------------------------------------------|--------------------------------------------------------------------------------|------------------------|
| Banswara                                                                                                    | State                                                                                                    | Banswara                                                                                                    | Q Buscar una palabra                                                           |                        |
| English<br>Ø 10 categorias<br>Banswara State wa<br>Raj. It was located in<br>rulers belonged to th                                                                                                    | ver página<br>Coordinates: 23.57% 74.45°E<br>s a princely state in India during the British<br>what is today the state of Rajasthan. The<br>e Sisodia clan.                                                                                                    | español<br>Ø 3 categorías<br>Banswara El estado era un princely estado en India durante el<br>británico Raj, Esté localizado en qué es hoy el estado de<br>Rajasthan. Los gobernantes partenecieron al <u>Sacóla</u> dan. | PEnlace a otra página<br>Traducción automática<br>De Apertium ~<br>~ Restaurar |                        |
| History<br>Banswara State was<br>established by Udai<br>his son Jagmal Singl<br>of a social reforme (<br>suppressed in Nove<br>dad at the Mangarh<br>peaceful meeting, Th<br>nrown as the Mangan<br>Into the Indian Union | founded in 1527. <sup>[1]</sup> Banswara was<br>Singh, the ruler of Bagar as a domain for<br>h.<br>Adivasi Bhils revolted under the headship<br>Jowindgri and Punja which was<br>howr, 1913. Hundreds of Bhils were shot<br>hillock where they were holding a<br>le place has become sacred and is better<br>th Dham. In 1949 Banswara was merged<br>[2] | Historia<br>Banswara El estado estuvo fundado en 1527. <sup>[1]</sup> Banswara<br>Estuvo establecido por Udai Singh, el gobernante de Bagar<br>como âmbito para su hijo Jagmal Singh.                                     | Usar texto original                                                            | X Borrar pårrafo       |
| Rulers                                                                                                    |                                                                                                    |                                                                                                    |                                                                                | Pronomionar comentario |

No te olvides de leer las <mark>recomendaciones para mejorar el artículo</mark> que hay al final de este tutorial

11. En el caso de que no estés participando de alguna actividad específica de Wikimedia Argentina y quieras utilizar la herramienta de traducción, te acercamos los pasos a seguir para contribuir a Wikipedia en español. El primer paso es lograrte (en el **Paso 1** mencionamos cómo) e ir a <u>Wikipedia en inglés</u>. Desde allí ir al panel del usuario y hacer

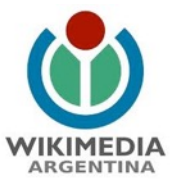

click en "Beta", luego tildar "Content translation" y "Save" , tal como se gráfica a continuación:

| (***)                                                                                       | Startel Jaco                                                                                                    | 1 Kita Kuuda (MKK) 🔟 Kita Kasima Autore 🎰 - | this Cottibuliers Log of |
|---------------------------------------------------------------------------------------------|----------------------------------------------------------------------------------------------------|---------------------------------------------|--------------------------|
| WIEIPEDAA                                                                                   | Preferences                                                                                                    |                                             | © 144p                   |
| Main page<br>Contents<br>Featured content                                                   | For information about the suffrage in this pape, see Hidd Professions. Usur profer: Appendixes: Editing: Asset durages: Washid: Halfvalues: Galapes: Bath_bindom                                           | /                                           |                          |
| Current exents<br>Random article<br>Donate to<br>Whigedta                                   | Here are some new holdness we're considering for Weigedia. Please by them nel and give as your Broughts, as we can improve them based as your herefacels.                                                  |                                             |                          |
| Wepedia store<br>Interaction                                                                | Other projects sidebar                                                                                                    | B streate Manate                            |                          |
| Hilp<br>About Wikipedia<br>Community<br>pertini<br>Placent changes<br>Contact page<br>Tools | 20.327 and not spipely backets.<br>Adds as "Univergraphs" weblick the conduct that provide bins is the other Weinredis projects based on Weinland date.                                                    |                                             |                          |
| Special pages<br>Printable version                                                          | Hovercards                                                                                                    | Totentin Minute                             |                          |
| Languages 0                                                                                 | 40.077 cannot not prog the hadron.<br>Displays howmands with montanties of pages contents a hear the over hower score a pages lost.                                                                        |                                             |                          |
|                                                                                             | Compact language links                                                                                                    | I stream Stands                             |                          |
|                                                                                             | 10.582 uses on typing the budges.<br>Drive a shorter weeks of the language bid, with just the languages bid are next solvewerkloyme.                                                                       |                                             |                          |
|                                                                                             | Context Translation                                                                                                    | B strengton ( M document                    |                          |
|                                                                                             | 124 cancer as type (to have).<br>A first the state as a process or providence, that it would not have not a state by all a site specially integrad to measure it<br>is not available for quark to special. |                                             |                          |
|                                                                                             | O                                                                                                    |                                             |                          |
|                                                                                             | Peses party Alsor Mignets Declarines Center/Witpeds Dentitiper, Midde rate                                                                                                    |                                             | 0-10                     |

12. Luego volver a la página principal de <u>Wikipedia en inglés</u>, se puede escoger un artículo en inglés en el buscador interno o utilizar los recomendados del día en la portada principal. Lo importante es que sea lo suficientemente novedoso e interesante y que no se encuentre en Wikipedia en español:

| a "                                                                                                    | Man Page Tak                                                                                                    | Read View source View history                                                                                                    |  |
|----------------------------------------------------------------------------------------------------|----------------------------------------------------------------------------------------------------|----------------------------------------------------------------------------------------------------|--|
| WIKIPEDIA<br>The Free Encyclopedia<br>Main page                                                                                                    | Welcome to Wikipedia,<br>the tree encyclopedia that anyone can odit.<br>5.018.015 anders in English                                                                                                    | Arts     Arts     Biography     Biography     Cecography     Science     Arts     Addematics     Science     All portals                                                                                                    |  |
| Featured content                                                                                                    | From today's featured article                                                                                                    | In the news                                                                                                    |  |
| Current events<br>Random article<br>Ocnate to Wikipedia<br>Wikipedia store<br>daraction<br>Help<br>About Wikipedia<br>Community portal<br>Recert changes<br>Contact page<br>ools | Conterne of Mana III 2008 action role playing game for the Nitemato DS handheld consols. It was developed by Square Enix and Net<br>Subseries. Set in a high fantasy universe, Children of Mana Iolines neo of four young herees as they contrast an invasion of monaters and lear<br>about the catacityumic went that killed their families. Both the main plot and side-guests require the player to fight through dungers and defat<br>does monaters before returning to the certain Mana Villeg, Like many of the predecessors, the game features a local cooperative multiplayer<br>component. Children of Mana vasi designed by series creater Kochi Ishit, directed by Yoshik IIo, and produced by Takashi Childran and Katsuj<br>Avyama. The game was a moderate commercial success: It and 100,000 copies in its inst week of release, and over 280,000 copies in Japan by<br>the end el/2006. While critics pasked the graphics and muuci, as beautill and unque, they burne the comba simplistic and repetitive, and the story<br>insubstantial. (Full article) | A Russian Su-24 warplane is shot down by a Turkish Air Force F-16 near the border between Turkey and Syria.     Anerican Pitter and Nith Allergan agree to a merger that will create the world's largest pharmacourical company.     More than 100 people are killed in a landslide at a jade mine in Kachin State, Myanmar.     In motorport, Kyle Busch, focutined wins the 2015 MASCAR Sprint Cogneria entrumbionship.     Combinemes candidate Municio Maori is elected President of Agertina.     Oroging entrue: Parki statics: datemath - European Imgrant crisis     Recent deaths: Kim Young-sam - Kitanoumi Toshimitsu |  |
| What links here<br>Related changes                                                                                                    | Archive - By email - More featured articles                                                                                                    | On this day                                                                                                    |  |
| Upload file<br>Special pages                                                                                                    | Did you know                                                                                                    | November 26: Feast day of Sylvester Gozzolini and John Berchmans (Roman Catholic Church); Constitution De                                                                                                    |  |
| Permanent link<br>Page information<br>Wikidata item<br>Print/export<br>Create a book<br>Dowrload as PDF<br>Printable version                                                     | that Bach intended that virtuoso soloists perform Jauchzet Gott in alien Landen, BWV 51, possibly a female singer and<br>the trumpoter Gottined Reache (jcitzered)?     that in possibly a female Reache (jcitzered)?     that the 1993 Tropical Storm Bret was the deadliest natural disaster in Venezuela since the 1967 Caracas earthquake?     that the 1993 Tropical Storm Bret was the deadliest natural disaster in Venezuela since the 1967 Caracas earthquake?     that the the firm The Cit on the Train is set in New York. The most as "China's First Lady of Opera"?     that the the firm The Cit on the Train is set in New York. The most is set in Lindon?                                                                                                    | India (1949): Thankagiving in the United States (2015)  11611 – A Song dynashi fleet defeated Jin dynashy ships in a naval engagement on the Yangtze<br>niver during the Jin-Song Wars. 1055 – The Pontcysyttle Aqueduct, the longest and highest aqueduct in Great Britain, opened. 1022 – Howard Carter and Lard Carnarvon became the first people to enter the tomb of Pharach<br>Tutankhamun in over 3.000 years.                                                                                                    |  |
| anguages O<br>Simple English<br>i <sub>up</sub> ali<br>Bahasa Indonesia<br>Bahasa Melayu<br>Bosanski                                                                             | that the reapportionment of Electoral College seats resulting from the 2020 United States Census may have a significant Gottined Reiche<br>impact on the 2024 U.S. presidential election?    that Urmila Eulie Chowdhury was chief architect of the state of Punjab from 1976 to 1981?    that the harvest and Thanksgiving hymn "We Plough the Fields and Scatter" was parodied by John Betjeman as a protest against modern<br>farming methods?                                                                                                    | 1942 — The film Casablence (poster pictured), starring Humphrey Bogart and Ingrid Bergman,<br>premiered at the Holywood Theatre in Heav York City to coincide with the Atled Invasion of North<br>Africa and the captre of Casablanca.     2011 — NASA launched the Mars Science Laboratory mission from Cape Canaveral, with the<br>Curiosity rover aboard.                                                                                                    |  |
| Eturrapcioi<br>Català                                                                                                    | Recently improved articles - Start a new article - Nominate an article                                                                                                    | / More anniversaries: November 25 - November 25 - November 27<br>Arabhre - Du amali - List of bistorical anniversa                                                                                                    |  |

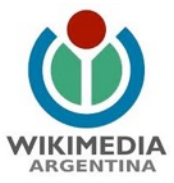

13. Una vez en el artículo en inglés, escogido para traducir, hacer click en "Contributions" y allí se despliega tres opciones, escoger "Translations":

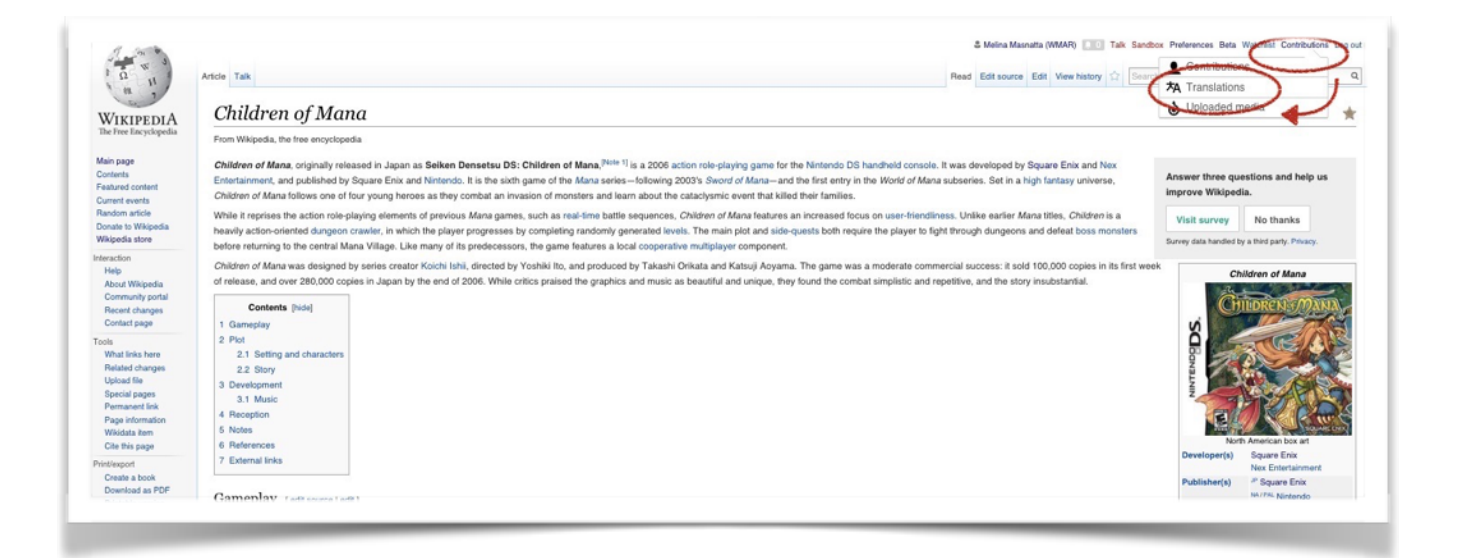

Automáticamente aparecerá una pantalla, si hacemos click en "+ start a New translation", luego nos aseguramos de cambiar la opción: "From: English" / "To: Spanish" y cargamos los respectivos títulos de los artículos, para presionar el botón "Start translation". De ahora en más recomendamos ir al **Paso 6** (Página 4) de este mismo tutorial.

| ₩ Translations                             | & Melina Masnatta (MMAR) 💷 Taik Sandbox Preferences Beta Watchiet Contributions Log r                                                                                                    |
|--------------------------------------------|----------------------------------------------------------------------------------------------------|
| Suggestions In progress Published          | From any language   To any language   Need help with translations?                                                                                                    |
| + Start a new translation                  | Know more about this feature                                                                                                    |
| Balleot Campana de Iglesin                 | Statistics     Statistics     Rev us feedback                                                                                                    |
| 6 hours ago<br>English ≯ español           | Find pages missing in your language                                                                                                    |
| Barnardo's Big Toddle Barnardo             | New translation                                                                                                    |
| Erglen > esphal<br>Banswara State Banswara | From:         English         Q. Bearch for source page           To:         español         Translation title                                                                                                    |
| English > español                          | By considering the standard constraint agree to the <b>Terms of Use</b> and you invocably agree to release your contributions with the bandards boards in the CBM-CA.3.0 Loanse and the GPDL with the understanding that a hyperink or URL is sufficient for CD BY-SA.3.0 attribution. |
|                                            |                                                                                                    |
|                                            |                                                                                                    |
|                                            |                                                                                                    |
|                                            |                                                                                                    |

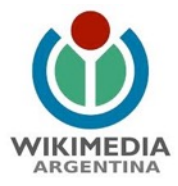

Recomendaciones para mejorar el artículo

a) Agregar categorías: el ejercicio de categorizar es vital en la Web y en Wikipedia en particular, es identificar ese artículo a través de etiquetas existentes. Por ejemplo: si es una personalidad: su origen, profesión, etc. Aquí les dejamos el tutorial: <u>Cómo categorizar</u>

**b)** Agregar referencias: <u>Wikipedia se nutre de fuentes primarias y secundarias</u>, para ello debe tener un sistema de referencias sobre la información que estamos mencionando. Aquello que no tiene referencias, carece de verificabilidad. Por ejemplo: si mencionamos un hecho histórico dar cuenta de una <u>fuente fiable</u>. Aquí les dejamos el tutorial: <u>Cómo agregar referencias en Wikipedia</u>. También es un proceso muy sencillo.

c) Agregar imágenes: La enciclopedia es multimedial, por lo tanto las imágenes son vitales para enriquecer cualquier artículo. Este formato debe estar bajo licencia libre, de este modo cuidamos la autoría y contribuimos a la cultura libre. Pueden ser gráficos, esquemas,fotografías, etc. que condensan información vital para el contenido. En general ya existen en Wikimedia commons, por lo que tan solo es revisar ese gran reservorio multimedial y escoger de allí. Aquí les dejamos el tutorial: <u>Cómo agregar imágenes</u>. Son apenas unos pocos clicks :)

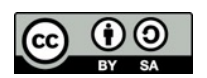

Este tutorial es un trabajo original de Wikimedia Argentina, y está bajo una licencia Creative Commons 3.0 Genérico. Puede ser descargado y reutilizado, siempre que se cite a la fuente original